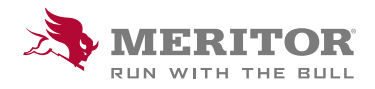

## Meritor Parts Xpress

## **HOW TO USE THE DRILL-DOWN** AND COMPARE FUNCTIONS

## How To:

1. Sign in, select the product type you wish to search for.

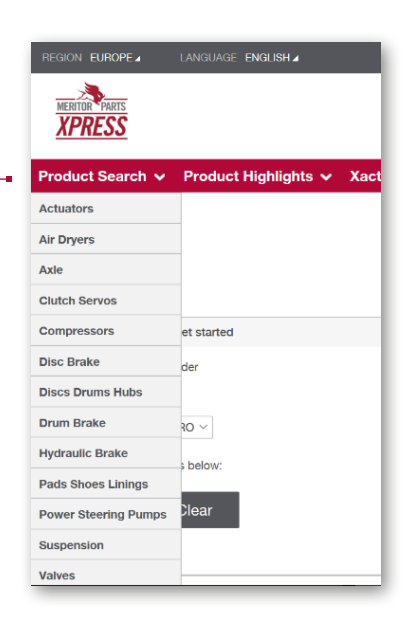

2. Now that you have selected your **product type**, you can select the **product range** required within this category.

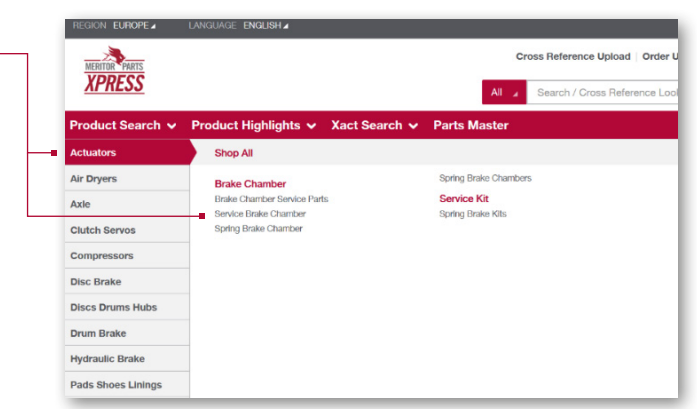

3. You can select **up to four items** to compare by ticking the box.

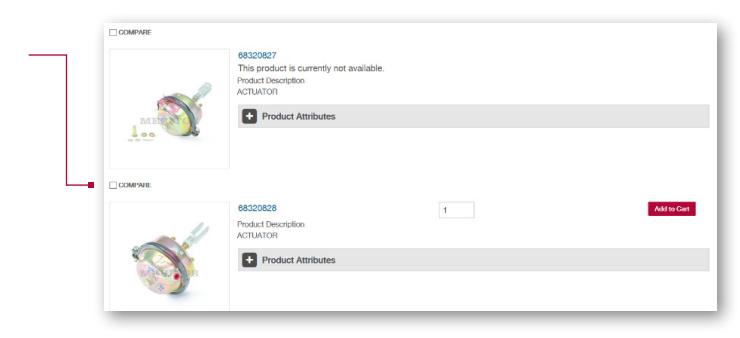

## How To:

4. Click on compare to see your list of products side-by-side.

| ME                      | 68320827<br>This product is currently not available.<br>Product Description<br>ACTUATOR |   |            |
|-------------------------|-----------------------------------------------------------------------------------------|---|------------|
|                         | Product Attributes                                                                      |   |            |
| 1                       |                                                                                         |   |            |
| ADDED COMPARE           | 8000000                                                                                 |   |            |
| -                       | Product Description<br>ACTUATOR                                                         | 1 | 7900 F0 Va |
|                         | + Product Attributes                                                                    |   |            |
| Co D                    |                                                                                         |   |            |
| Add to Requisition List |                                                                                         |   |            |
| ADDED COMPARE           |                                                                                         |   |            |

5. From here, you can also **add products to your cart**.

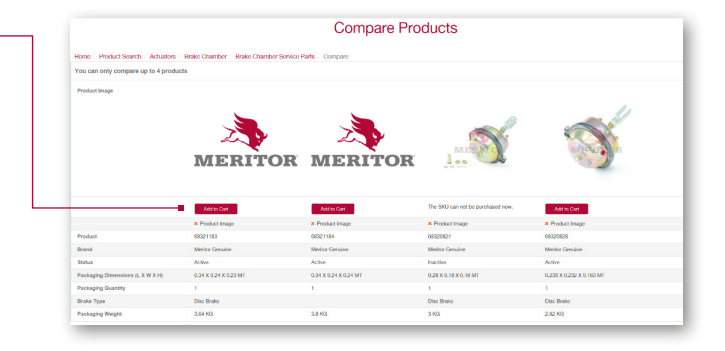

If you wish to see a picture for a specific product, please contact our MPX Admin Team: mpxadmin.ameu@meritor.com

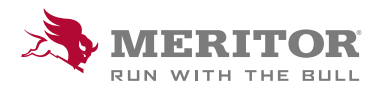

Meritor Aftermarket Europe Limited Unit 1 Broad Ground Road Lakeside Industrial Estate Redditch Worcestershire B98 8YS, U.K. Tel: +44 (0) 1527 506300 or visit meritor.com ©2021 Meritor, Inc. All rights reserved.

Descriptions and specifications were in effect at the time of publication and are subject to change without notice or liability.